www.car-solutions.com

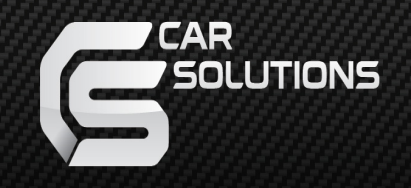

### Instruction Manual CarPlay

support@car-solutions.com

### INDEX

#### **Specifications**

| Set | tinas      |   |
|-----|------------|---|
| 3.  | Exterior   | 5 |
| Ζ.  | Components | 4 |
| C   | Companya   | 5 |
| 1.  | Main Spec  | 3 |

#### Installation

| 1. | Connection |   | ļ |
|----|------------|---|---|
|    |            | / |   |

2. Caution ----- 8

### Specification

#### 1. Main spec.

- 1-1. Input Spec.
  - 1 x USB Input
  - 1 x Microphone Input
  - 1 x Real Analog Touch Input
- 1-2. Output Spec.
  - 1 x LVDS(HDMI Connector) Output
  - 1 x Audio L/R (3.5Φ Stereo Jack) Output
  - 1 x Mono Speaker
- 1-3. Power Spec.
  - Input Power : 8VDC ~ 24VDC
  - Consumption Power : 12Watt, Max

## Specification

#### 2. Components

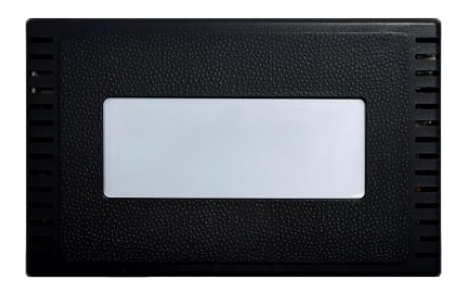

Interface 1 EA

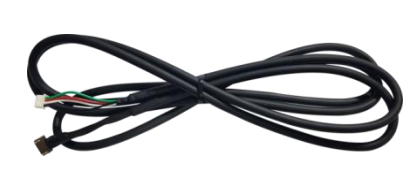

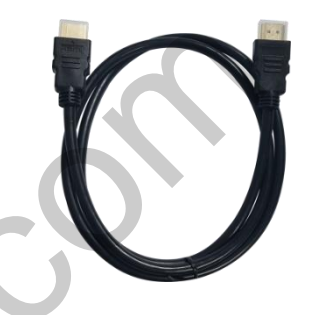

TOUCH Cable 2 EA

HDMI Cable 1 EA

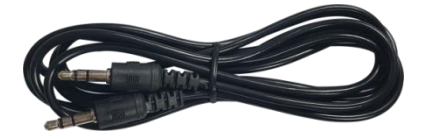

AUX Cable 1 EA

SPEAKER Cable 1 EA

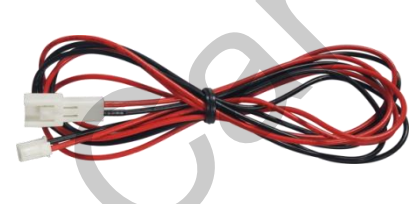

Power Cable 1 EA

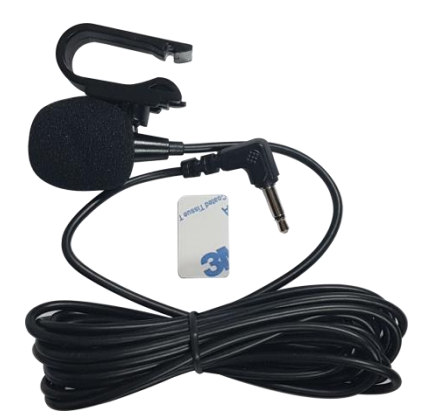

Microphone 1 EA

# Specification

#### 3. Exterior

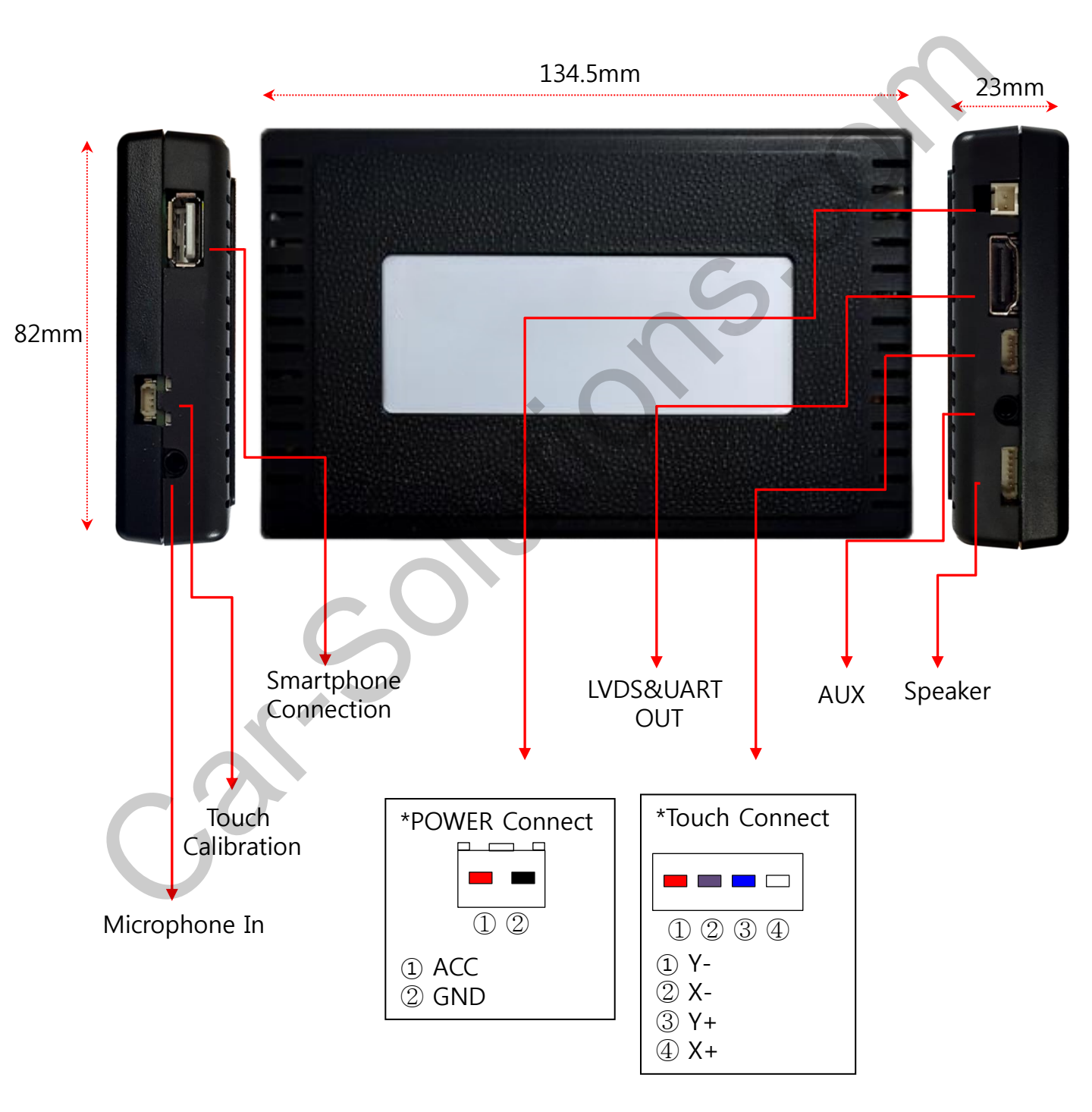

## Settings

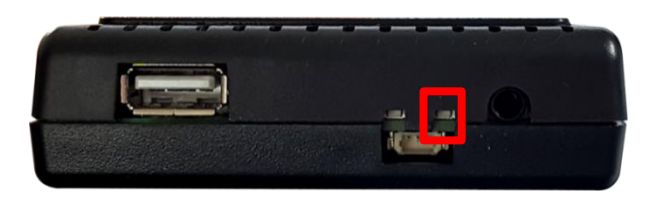

- Settings NV17 SW Version V219.R\_0048 - Main Volume : 46 + - Mixer Volume : 56 + Right Hand Drive Option : OFF - AA Call Volume : 56 + Wheel button input Only : OFF - CP Call Volume : 56 +
- 1. Press the setting button for 3 seconds.
- 2. When the above menu appears, press the setting button for 3 seconds.

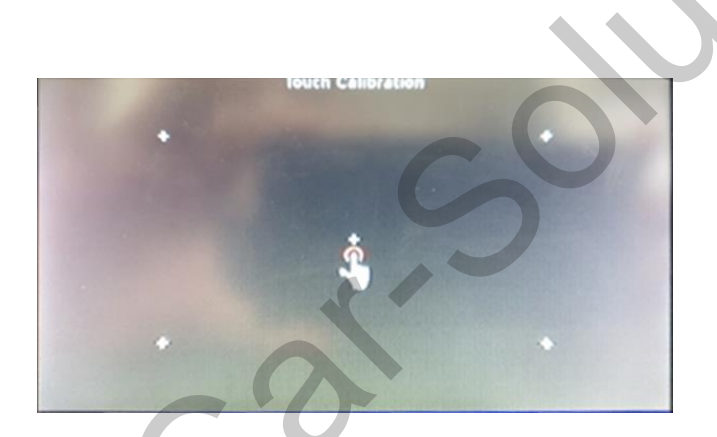

3. Calibrate the touch screen

## Installation

#### Connection

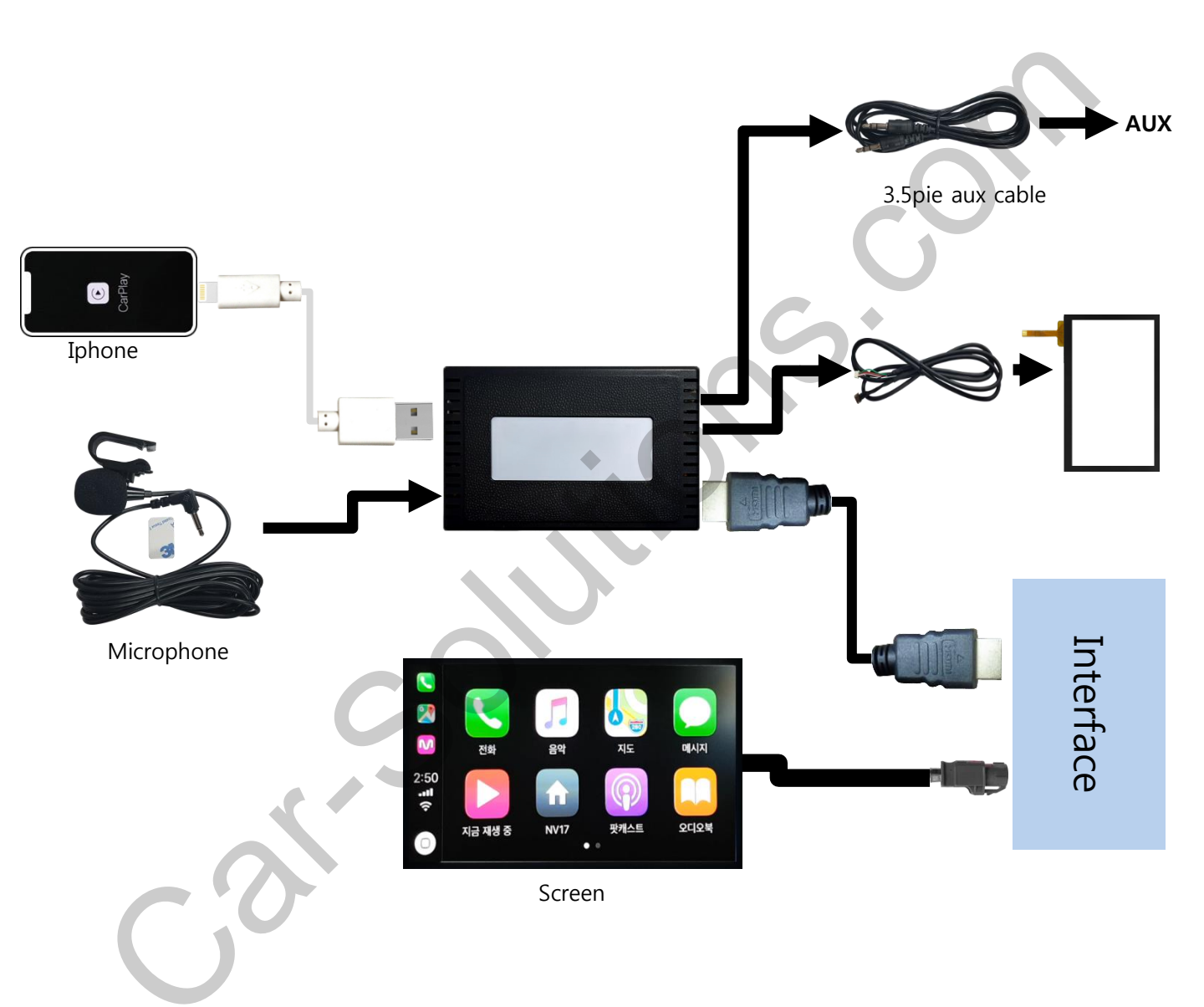

# Caution

### 1. FAQ

- Not possible to switch mode
  - Check connection of OSD Key pad wire
  - Check CAN connection
- Display wrong size of picture
  Check Dip s/w setting
- Display black screen in OEM mode
  Check connection of LVDS/LCD cable
- Not possible to switch to rear screen
  Check the packing setting
  (OSD Menu option RearCam-Det)

#### 2. Caution

- The device must not be installed in where it interferes driving (close to brake pedal, steering wheel, airbag etc.)
- LVDS cable must be connected correctly according to the manual
- Insulate the end of wire by using electrical tape
- The installation should be done by expert
- GU electronic does not take any responsibility for any problem caused by wrong installation